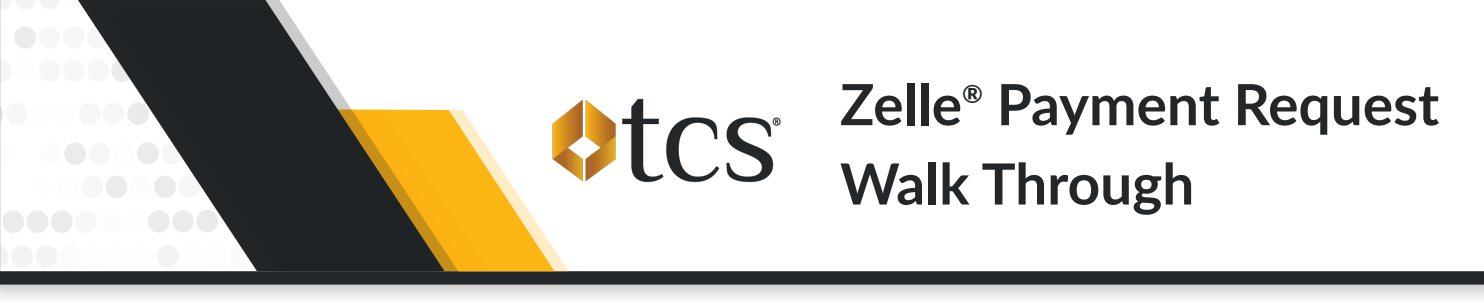

Initiating Zelle® payments online using MyTCSFuel is a convenient way to fund your account. Get started by setting up your Zelle® Account Identifier with these straightforward steps and start funding your account with ease.

NOTE: Your Zelle® Account Identifier is a phone number or email address linked to Zelle through your bank. You can locate your Zelle Account Identifier through your bank's website or mobile app.

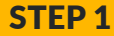

## In the Zelle Payments box on the right side of the screen, click on "SETUP"

| =  |          |                                |   |                                                                                                    |                                                                                                    |  |
|----|----------|--------------------------------|---|----------------------------------------------------------------------------------------------------|----------------------------------------------------------------------------------------------------|--|
| ot | CS I     | John Doe Transport<br>Account: | ~ | <b>0</b>                                                                                                    | 0 provide provide                                                                                                    |  |
| ଇ  | Home     |                                |   | Beware of Scammers                                                                                                    |                                                                                                    |  |
| Bì | Fuel Fin | der                            |   | We have received recent reports of scammers employing social engineering tactics in an attempt to gain access to our<br>client's accounts. Stay vigilant! We at TCS will never call or email you and ask for your username, password, access code,                                                                                                    | TCS now offers you more security with Dynamic Prompts                                                                             |  |
| 8  | Cards    |                                |   | or other card/account credentials. DO NOT SHARE THIS INFORMATION WITH ANYONE. We will only contact you to verify<br>if certain transaction(s) are legitimate. If you have any questions about a phone call or email you have received, please<br>contact us 2012 a 1614/827306 or conclusion control us of the second second seco | that change after each truck stop visit. This feature helps<br>you ensure only verified Cardholders can complete<br>transactions. |  |
| \$ | Manage   | Cash                           | ~ | เป็นและ us 24/7 สะ 844°62/70a0 ปi เป็นและเข้าเราเปละเป็นเราเปละเป็นแ                                                                                                    |                                                                                                    |  |
| 0  | Account  | t                              | ~ | Activity Activity                                                                                                    | Learn More                                                                                                    |  |
| ۲  | Paymen   | its                            | ~ | Account: \$0.00                                                                                                    | -                                                                                                    |  |
| 8  | Reports  |                                | ~ | Credit Available 00.00                                                                                                    | Statements                                                                                                    |  |
| ۲  | General  |                                | ~ | No recent transactions                                                                                                    | Payments                                                                                                    |  |
| 2- | Switch t | to v1                          |   | View All                                                                                                    | No recent payments                                                                                                    |  |
| 浴  | Set Site | as Default                     |   |                                                                                                    | View All                                                                                                    |  |
| [+ | Logout   |                                |   |                                                                                                    |                                                                                                    |  |
|    |          |                                |   |                                                                                                    | Zelle® Payments                                                                                                    |  |
|    |          |                                |   |                                                                                                    | 08/22/2024 10:58 AM \$500.00                                                                                                    |  |
|    |          |                                |   |                                                                                                    | View A Setup                                                                                                    |  |
|    |          |                                |   |                                                                                                    | •                                                                                                    |  |
|    |          |                                |   |                                                                                                    | \$ Savings                                                                                                    |  |

## **STEP 2** A pop-up window will appear. Click on the "READ AND AGREE" button to set up your payment authorization.

| Attention Transport                                                                                                    | Menoige:     Sense of Scanmars     Sense of Scanmars     Sens     | Dynamic Prompt     Symmetric Prompt     Symmetric Prompt     Symmetric Advanced     Symmetric Advanced     Symmetric Advanced advanced     Symmetric Advanced advanced     Symmetric Advanced advanced advanced     Symmetric Reset     Symmetric Reset |
|----------------------------------------------------------------------------------------------------|----------------------------------------------------------------------------------------------------|----------------------------------------------------------------------------------------------------|
| All Present     All     Present     Present     P | Account: Security  Account: Security  Credit Availa  The mean function of the function of the second restfution, pieces proceed to setup 24448 in other than a part for the second restfution, pieces and area of the second restfution, pieces and area of the second restfution, pieces and area of the second restfution, pieces and area of the second restfution.  Note: A second rest of the second rest of the second restfution of the second restfution of the second restfution of the second rest of the second rest of the second restfution.  Note: A second rest of the second rest of the second rest of t | Contractor                                                                                                    |
|                                                                                                    |                                                                                                    | Index Payments      More Counted to Service      View All      View All      View All      View All      Lindex      Lindex Documents      Lindex Documents      Lindex                                                                                 |

**STEP 3** 

Read the terms of the blynk™ payment authorization and click the "AGREE" button.

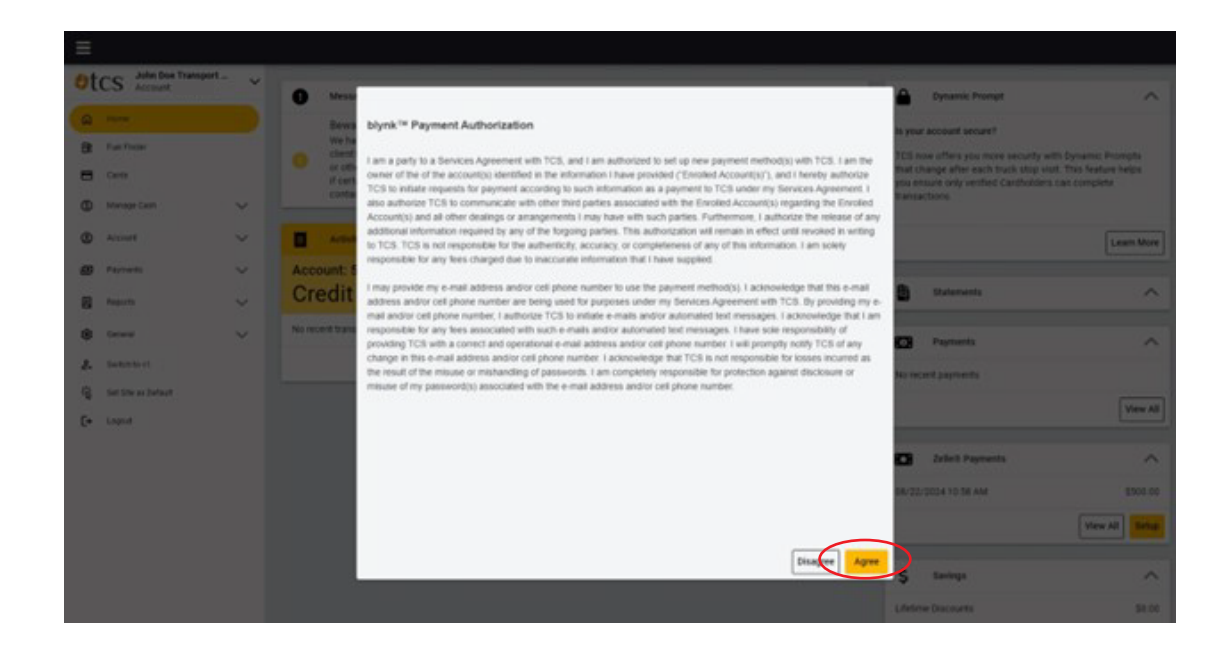

**STEP 4** 

Fill in the account holder name, your Zelle® Account Identifier (either a phone number or email address), electronically sign the form, and finally enter the amount of your first Zelle® payment. Then click the "Submit" button.

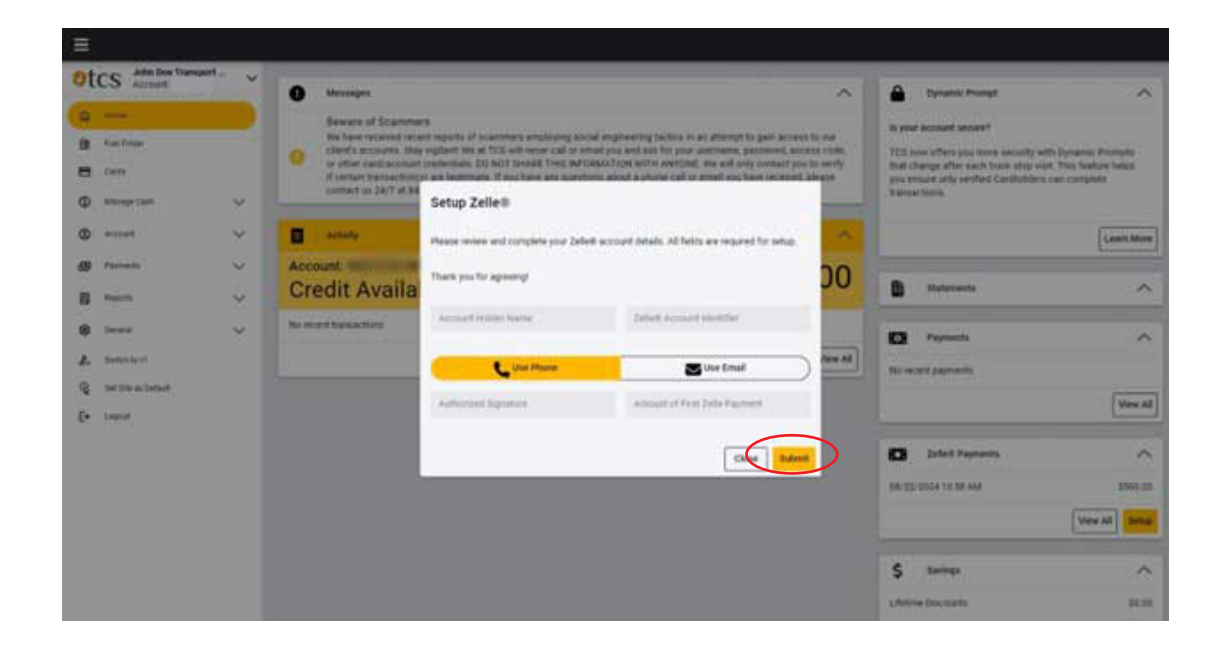

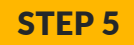

Go to the Zelle® section of your banking app and find the Payment Request from TCS within the Activity section. After you accept the Payment Request your set up will be complete and any payments you send via Zelle® will be received within 30 minutes and auto apply to your account.

You're all set! If you did not receive a Zelle® Payment Request or need additional assistance, please call TCS at 844-827-7696.